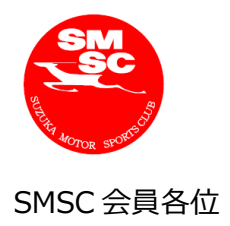

(株)モビリティランド 鈴鹿サーキット SMSC 事務局

## 会員メニューおよびスポーツ走行予約画面の マイポンダー(トランスポンダー)表示と入力方法について

平素は、鈴鹿サーキットをご愛顧いただき誠にありがとうございます。 表題の件につきまして、2021 年 11 月 10 日(水)18 時から 20 時のシステムメンテナンス終了後に、 会員メニューおよびスポーツ走行予約画面にマイポンダー(トランスポンダー)の表示と入力画面を追加させて いただきます。

マイポンダー(トランスポンダー)をお持ちの会員様でご入力が完了されている方につきましては、将来的に スポーツ走行ご利用時「リアルタイムタイミングモニターシステム RACE NOW」に走行タイムや走行位置が 表示され、メカニック(付き添い)の方が閲覧いただけるようになります。

マイポンダー(トランスポンダー)の表示と入力方法につきましては、下記をご確認ください。

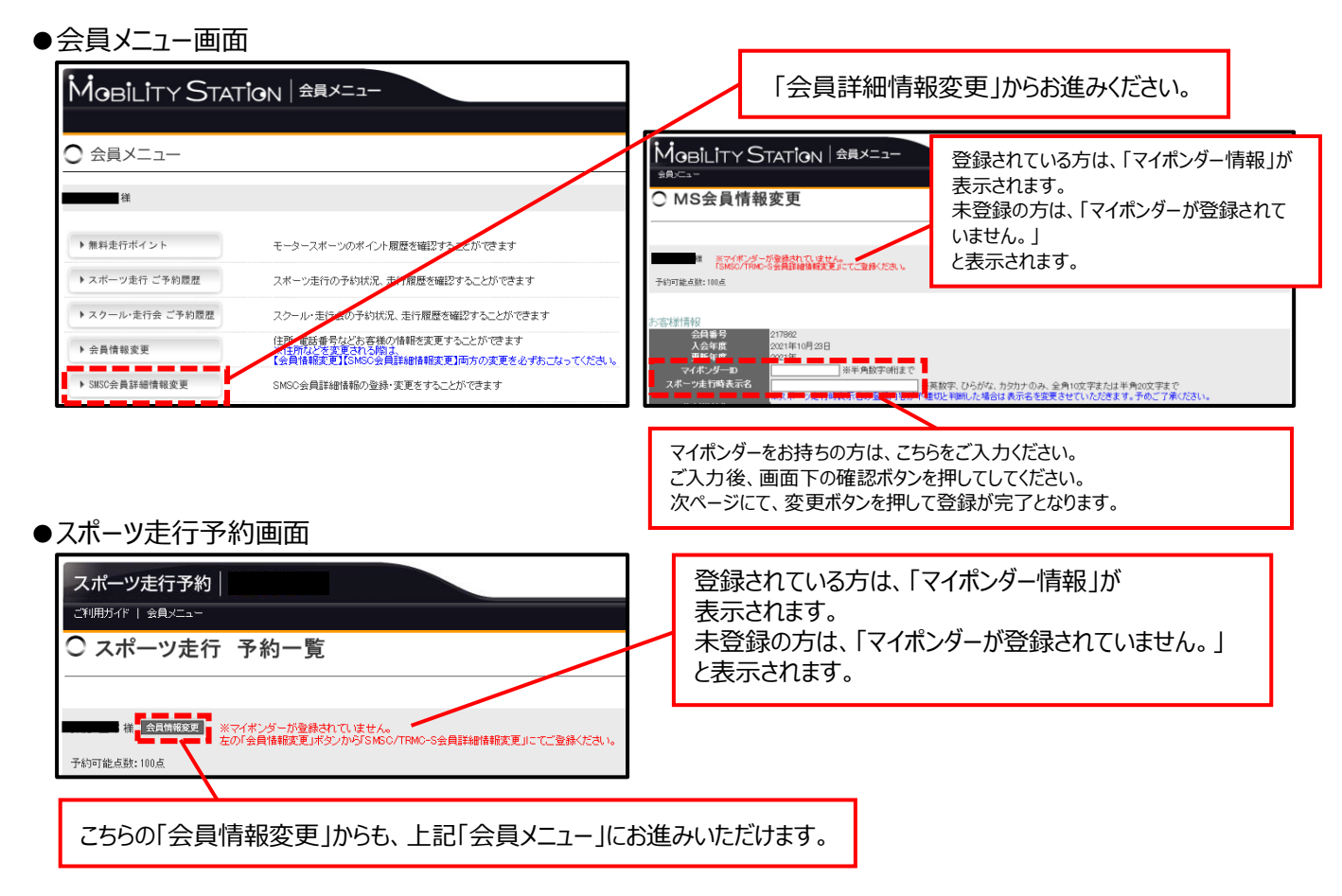

記

●「リアルタイムタイミングモニターシステム RACE NOW」 について

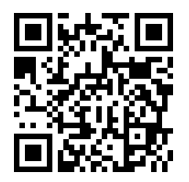

URL : https://www.mobilityland.co.jp/racenow/